| Display example when USB player is<br>in playback mode | Playback m<br>ARTIST | ode        | :<br>•••              | 0<br>50% 100%<br>L R                                            |
|--------------------------------------------------------|----------------------|------------|-----------------------|-----------------------------------------------------------------|
| is in playback mode and during<br>playback             | ARTIST               | - TITLE    | ••                    | ►<br>50% 100%<br>L R                                            |
| Using the USB player in                                | Jog dial             | Action     | lcon                  | Function                                                        |
| playback mode                                          | MENU                 | $\bigcirc$ |                       | Returns to the home screen                                      |
|                                                        | SLOT 1               |            |                       | Selects a playback option:                                      |
|                                                        |                      | ~          |                       | Random                                                          |
|                                                        |                      |            |                       | Sequence                                                        |
|                                                        |                      |            | <ul> <li>•</li> </ul> | Single track                                                    |
|                                                        | SLOT 2               | $\bigcirc$ | CO                    | Repeat function activated                                       |
|                                                        |                      |            |                       | Repeat function deactivated                                     |
|                                                        | SLOT 3               | $\bigcirc$ |                       | Changes to recording mode                                       |
|                                                        | MIC                  | $\bigcirc$ | 444                   | Short press: jumps to the previous track                        |
|                                                        |                      |            | <b></b>               | Long press: rewinds the track                                   |
|                                                        | AUX IN               | $\bigcirc$ |                       | Browses through the playlist without stopping the current track |
|                                                        | AUX IN               | $\bigcirc$ |                       | Play                                                            |
|                                                        |                      |            |                       | Pause                                                           |
|                                                        | USB                  |            |                       | Short press: jumps to the next track                            |
|                                                        |                      |            |                       | Long press: fast-forwards the track                             |

Display example when USB player is in recording mode

Display example when USB player is in recording mode and during recording **Recording mode** 

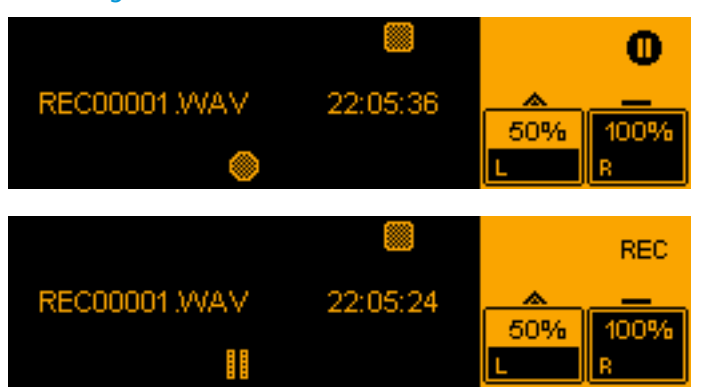

The time display on the display panel indicates the remaining recording time left on the storage device.

Using the USB player in recording mode

| Jog dial | Action     | lcon | Function                                              |
|----------|------------|------|-------------------------------------------------------|
| MENU     | $\bigcirc$ |      | Returns to the home screen                            |
| SLOT 3   | $\bigcirc$ |      | Stops the recording and changes to play-<br>back mode |
| AUX IN   |            |      | Record                                                |
|          |            |      | Pause                                                 |

#### Notes on handling recording files

You can either create a new file for each recording or you can append additional recordings to the same file. Recordings are saved as WAV files (stereo / 16 bit / 44.1 kHz).

To create a new recording file for each recording:

- Change from playback mode to recording mode.
- Press the AUX IN jog dial to start the recording.
- > Press the SLOT 3 jog dial to end the recording and to change to playback mode.
- Change from playback mode to recording mode.
- Press the AUX IN jog dial to start the recording. A new recording file is created. The number at the end of the file name is incremented by one for each new recording file.

To make multiple recordings in the same file:

- Change from playback mode to recording mode.
- > Press the AUX IN jog dial to start the recording.
- Press the AUX IN jog dial to stop the recording.
- Press the AUX IN jog dial to resume recording to the same file. As long as you do not stop recording mode by pressing the SLOT 3 jog dial, you continue recording to the same file after recording has been stopped.

| Menu — B | luetooth   | Bluetooth                                                                                                    |
|----------|------------|----------------------------------------------------------------------------------------------------|
|          |            | Via the Bluetooth menu, you can pair a mobile device (e.g. smartphone, tablet) with the LSP 500 PRO in order to be able to play audio files. The LSP 500 PRO supports the A2DP protocol (SBC and apt $X^{\circledast}$ ).  |
|          |            | To open the Bluetooth menu:                                                                                                    |
|          | $\bigcirc$ | At the first menu level, turn the MENU jog dial until the BLUETOOTH menu item<br>is displayed.                                                                                                    |
|          | $\bigcirc$ | Press the MENU jog dial to open the BLUETOOTH menu item.       ESC       PAIRING       BLUETOOTH                                                                                                    |
|          | $\bigcirc$ | Turn the MENU ion dial to choose between PAIRING and VOLUME                                                                                                    |
|          | $\bigcirc$ | <ul> <li>Press the MENU jog dial to open the selected menu item.</li> </ul>                                                                                                    |
| L.       | Volume     | Adjusting the volume for the Bluetooth interface                                                                                                    |
|          |            | To adjust the input volume for the Bluetooth interface:                                                                                                    |
|          |            | Open the VOLUME menu item.                                                                                                    |
|          | $\bigcirc$ | Turn the MENU jog dial to adjust the desired input volume for the Bluetooth interface.                                                                                                    |
|          |            | ESC                                                                                                    |
|          | $\bigcirc$ | Press the MENU jog dial to store the adjusted volume.                                                                                                    |
|          |            | It is recommended to adjust the volume for the Bluetooth interface as high<br>as possible in order to minimize possible noise (hissing or similar). During<br>operation, adjust the volume on the Bluetooth device itself. |

| Pairing    | Pairing Bluetooth devices                                                                                                    |
|------------|----------------------------------------------------------------------------------------------------|
|            | To pair a Bluetooth device with the LSP 500 PRO:                                                                                                    |
| $\bigcirc$ | <ul> <li>Open the PAIRING menu item.</li> <li>Turn the MENU jog dial to choose between OFF and PAIR.</li> </ul>                                                                                                    |
| 0          | OFF PAIR 0<br>BLUETOOTH PAIRING L R                                                                                                    |
| $\bigcirc$ | <ul> <li>Press the MENU jog dial to activate your selection.</li> <li>Select OFF to cancel pairing or to end an existing Bluetooth connection.</li> <li>Select PAIR to pair a Bluetooth device with the LSP 500 PRO:<br/>Pairing mode is activated. PAIRING NOW appears on the display panel and the Bluetooth icon flashes in the status area.</li> </ul>                                                                                                    |
|            | ESC     Image: Constraint of the sector of the sector of the |
|            | Pair your Bluetooth device with the LSP 500 PRO while pairing mode is active.<br>When the Bluetooth connection is successfully established, PAIRING SUCCESSFUL<br>appears on the display panel and the Bluetooth icon is displayed steadily in<br>the status area.                                                                                                    |

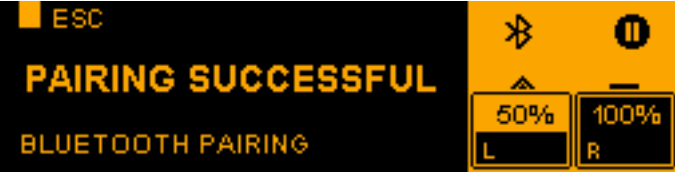

When the Bluetooth connection is not made or after an automatic time-out of 30 seconds, **PAIRING FAILED** appears on the display panel.

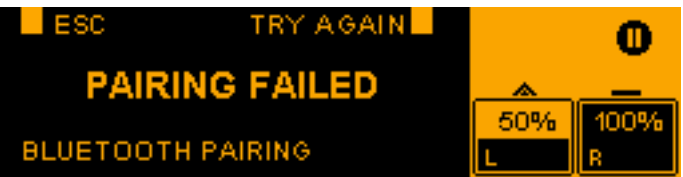

Press the SLOT 3 jog dial to retry pairing.

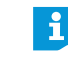

Your Bluetooth device displays the LSP 500 PRO as follows: LSP500-XXXXX. XXXXX stands for the last 5 digits of the LSP 500 PRO's serial number.

The LSP 500 PRO supports automatic reconnection to the last connected device. For information on whether your device supports this function, refer to the instruction manual of your Bluetooth device.

| Menu Settings                               | Settings                                                                                                    |
|---------------------------------------------|----------------------------------------------------------------------------------------------------|
|                                             | The <b>SETTINGS</b> menu allows you to adjust the LSP 500 PRO settings.                                                                                                    |
|                                             | To open the settings menu:                                                                                                    |
| <ul><li></li></ul>                          | <ul> <li>At the first menu level, turn the MENU jog dial until the SETTINGS menu item is displayed.</li> <li>Press the MENU jog dial to open the SETTINGS menu item.</li> </ul>                                                                                                    |
| •                                           | TEST SOUND<br>SETTINGS                                                                                                    |
|                                             | The <b>SETTINGS</b> menu contains all the options and functions necessary for con-<br>figuring the LSP 500 PRO.                                                                                                    |
| Menu<br>Settings Test Sound                 | Test sound                                                                                                    |
|                                             | You can play a test sound to check the acoustic function of the LSP 500 PRO.                                                                                                    |
|                                             | To play the test sound:                                                                                                    |
| $\bigcirc$                                  | In the SETTINGS menu, turn the MENU jog dial until the TEST SOUND menu item<br>is displayed.                                                                                                    |
|                                             | Press the MENU jog dial to open the TEST SOUND menu item.       ESC       Image: Source of the sector of the sector open the test source of the sector open the test source open the test source open test source open test source open test soure |
| Image: Construction     Image: Construction | <ul> <li>Turn the MENU jog dial to adjust the volume of the test sound.</li> <li>Press the MENU jog dial (or the SLOT 1 jog dial) to adjust the volume of the test sound to 0 and to return to the previous menu level.</li> </ul>                                                                                                    |
|                                             | The overall volume of the LSP 500 PRO and the volume of the test sound have no effect on one another. When the test sound is activated, the other signals of the LSP 500 PRO are muted. After existing the <b>TEST SOUND</b> menu item, the previous volume settings are activated again.                                                                                                    |

| Menu — Daisy Chain Co | onfiguring the s                                                                                                    | ignal output to additional devices                                                                                                    |  |
|-----------------------|----------------------------------------------------------------------------------------------------|----------------------------------------------------------------------------------------------------|--|
| Yo<br>Wi<br>SL<br>an  | You can send the signal of the LSP 500 PRO to one or several LSP 500 PRO – either wired via the LINK OUT XLR output or wirelessly via a transmitter installed in the SLOT 1 expansion slot. Via the LINK OUT output, you can also send the signal to an active subwoofer. |                                                                                                    |  |
| То                    | configure the signal                                                                                                    | output:                                                                                                    |  |
| <ul><li></li></ul>    | <ul> <li>In the SETTINGS menu, turn the MENU jog dial until the DAISY CHAIN menu item is displayed.</li> <li>Press the MENU jog dial to open the DAISY CHAIN menu item.</li> </ul>                                                                                        |                                                                                                    |  |
|                       | MASTER SL<br>DAISY CHAIN<br>Turn the MENU jog o                                                                                                    | AVE RIGHT-L 50% 100%<br>L RIGHT-L 8<br>dial to choose between MASTER, SLAVE and RIGHT-L.                                                                                                    |  |
| 0                     | Option                                                                                                    | Function                                                                                                    |  |
|                       | MASTER                                                                                                    | <ul> <li>The overall signal of the LSP 500 PRO is available as a mono signal at the LINK OUT output and at the SLOT 1 expansion slot.</li> <li>Select MASTER if you want to send the overall signal</li> </ul>                                                                                            |  |
|                       |                                                                                                    | of the LSP 500 PRO to one or several LSP 500 PRO –<br>either wired via the LINK OUT XLR output or wirelessly<br>via a transmitter installed in the SLOT 1 expansion<br>slot.                                                                                                    |  |
|                       |                                                                                                    | woofer to the LINK OUT output.                                                                                                    |  |
|                       | SLAVE                                                                                                    | Only the signal of the LINK IN input is available at the LINK OUT output and at the SLOT 1 expansion slot.                                                                                                    |  |
|                       |                                                                                                    | <ul> <li>Select SLAVE if you want to daisy-chain several<br/>LSP 500 PRO and to adjust the volume only on one<br/>box (master box).</li> </ul>                                                                                                    |  |
|                       | RIGHT-L                                                                                                    | On the master box, select the MASTER option. Right link mode: The signal of the right channel of the AUX IN. BLUETOOTH and USB stereo inputs is available                                                                                                    |  |
|                       |                                                                                                    | at the LINK OUT output and at the transmitter installed<br>in SLOT 1. The box that is set to <b>RIGHT-L</b> plays the left<br>stereo channel and the connected box plays the right<br>stereo channel. The mono signals of the SLOT 1, SLOT 2,<br>SLOT 3, MIC and LINK IN inputs are played on both boxes. |  |
|                       |                                                                                                    | Select RIGHT-L if you want to use 2 LSP 500 PRO in a<br>stereo PA system.                                                                                                    |  |
| 🥎 🕨                   | Press the MENU jog                                                                                                    | dial to activate your selection.                                                                                                    |  |

| Menu Display Brightness       | Display brightness                                                                                                    |
|-------------------------------|----------------------------------------------------------------------------------------------------|
| Jettings                      | To adjust the display brightness:                                                                                                    |
| <ul><li>⑦</li><li>○</li></ul> | <ul> <li>In the SETTINGS menu, turn the MENU jog dial until the DISPLAY BRIGHTNESS menu item is displayed.</li> <li>Press the MENU jog dial to open the DISPLAY BRIGHTNESS menu item.</li> </ul>                                                                                                    |
| •                             | ESC O<br>Consplay brightness Consplay brightness |
|                               | <ul> <li>Turn the MENU jog dial to adjust the display brightness.</li> <li>Press the MENU jog dial to store your setting.</li> </ul>                                                                                                    |
| Menu<br>Settings → WLAN       | WLAN                                                                                                    |
|                               | To be able to operate the LSP 500 PRO from a tablet with the "LSP 500 PRO" app                                                                                                    |

To be able to operate the LSP 500 PRO from a tablet with the "LSP 500 PRO" app in a wireless network, you first have to open the **WLAN** menu and connect the LSP 500 PRO to the wireless network to which you also connect your tablet. For information on how to operate the LSP 500 PRO via a tablet, refer to page 23.

#### Important information on WLAN operation

In order for you to be able to operate the LSP 500 PRO in a wireless network, the following requirements have to be met. If you have questions, contact your network administrator.

Only unencrypted networks or networks with WPA2 encryption are supported.

Only networks in the 2.4 GHz band are supported (802.11b/g).

The following address and port must be enabled on the network:

- Multicast address 239.255.12.42:1234
- Port 0xD011 (53265)

Basic changes to the WLAN settings of the LSP 500 PRO require a restart of the WLAN module of the LSP 500 PRO. This can take up to 30 seconds.

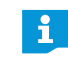

A list of compatible access points can be found on the LSP 500 PRO product page at en-de.sennheiser.com/lsp-500-pro

|             | To open the WLAN menu:                                                                                                    |
|-------------|----------------------------------------------------------------------------------------------------|
| $\bigcirc$  | In the SETTINGS menu, turn the MENU jog dial until the WLAN menu item is displayed.                                                                          |
|             | Press the MENU jog dial to open the WLAN menu item.                                                                                                    |
|             | ESC                                                                                                    |
|             |                                                                                                    |
|             | 50% 100%                                                                                                    |
|             | WLAN L R                                                                                                    |
| On/Off      | Switching the WLAN function of the LSP 500 PRO on or off                                                                                                    |
|             | In the WLAN menu, turn the MENU jog dial until the WLAN ON/OFF menu item<br>is displayed.                                                                    |
|             | Press the MENU jog dial to open the WLAN ON/OFF menu item.                                                                                                   |
| _           |                                                                                                    |
|             | ON <b>OFF</b>                                                                                                    |
|             | 100% 100%                                                                                                    |
|             |                                                                                                    |
|             | <ul> <li>Furn the MENU jog dial to choose between UN and UFF.</li> <li>Press the MENU jog dial to activate your selection and to switch the WI AN</li> </ul> |
|             | function on or off.                                                                                                    |
|             | When the WLAN function is switched on, you can connect the LSP 500 PRO to                                                                                    |
|             | a wireless network.                                                                                                    |
|             | The following menu items are only available when the WIAN function is                                                                                        |
|             | switched on.                                                                                                    |
|             |                                                                                                    |
| MAC Address | Displaying the MAC address                                                                                                    |
|             | To display the MAC address of the LSP 500 PRO:                                                                                                    |
| $\bigcirc$  | In the WLAN menu, turn the MENU jog dial until the MAC ADDRESS menu item<br>is displayed.                                                                    |
|             | Press the MENU jog dial to open the MAC ADDRESS menu item.                                                                                                   |
| _           | The MAC address of the LSP 500 PRO is displayed.                                                                                                    |
|             |                                                                                                    |
|             | 00.08.DC.D0.DD.D0                                                                                                    |
|             | MAC ADDRESS 100%                                                                                                    |
|             | Press the MENU log dial to return to the previous manu level                                                                                                 |
|             |                                                                                                    |

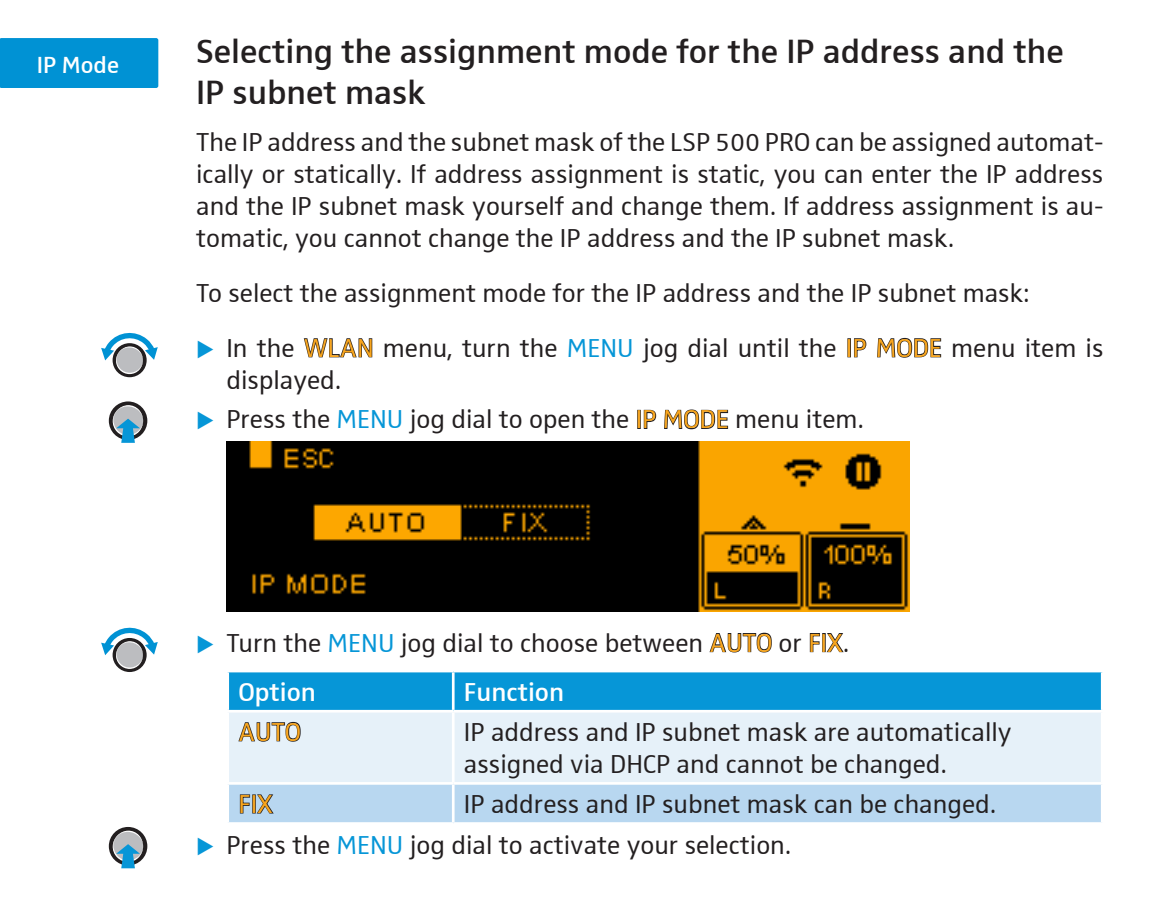

| IP Address                 | Displaying and                                                                                                    | changing the                          | P address                                              |
|----------------------------|----------------------------------------------------------------------------------------------------|---------------------------------------|--------------------------------------------------------|
| AUTO assignment mode       | To display the IP add                                                                                                    | lress when AUTO                       | is the selected assignment mode:                       |
| $\bigcirc$                 | In the WLAN men<br>displayed.                                                                                                    | u, turn the MENU                      | jog dial until the IP ADDRESS menu item is             |
| $\bigcirc$                 | Press the MENU jo<br>The IP address is of                                                                                        | og dial to open the<br>displayed.     | e IP ADDRESS menu item.                                |
|                            | ESC<br>192.<br>IP ADDRESS                                                                                                    | 168.1.101                             | ⑦ ①       ∞        50%     100%       L     R          |
| $\bigcirc$                 | Press the MENU jo                                                                                                    | og dial to return t                   | o the previous menu level.                             |
| <b>FIX</b> assignment mode | To change the IP add                                                                                                    | dress when <b>FIX</b> is <sup>-</sup> | the selected assignment mode:                          |
| $\bigcirc$                 | In the WLAN men<br>displayed.                                                                                                    | u, turn the MENU                      | jog dial until the <b>IP ADDRESS</b> menu item is      |
|                            | Press the MENU jog dial to open the IP ADDRESS menu item.       ESC     TO       192.168.1.101     50%       IP ADDRESS     0255 |                                       |                                                        |
|                            | Configure the IP a<br>functions:                                                                                                 | address using the                     | e jog dials that are assigned the following            |
|                            | Jog dial                                                                                                    | Action                                | Function                                               |
|                            | USB                                                                                                    | $\bigcirc$                            | Enters numbers from 0 to 255                           |
|                            | MENU                                                                                                    | $\bigcirc$                            | Switches between the 4 number blocks of the IP address |
|                            | Press the MENU jo                                                                                                    | og dial to store th                   | e new IP address.                                      |

| IP Net Mask                | Displaying and                                                                                                    | changing the                            | e IP subnet mask                                           |
|----------------------------|----------------------------------------------------------------------------------------------------|-----------------------------------------|------------------------------------------------------------|
| AUTO assignment mode       | To display the IP sub                                                                                                    | onet mask when 🗚                        | <b>UTO</b> is the selected assignment mode:                |
| $\bigcirc$                 | In the WLAN men<br>displayed.                                                                                                    | u, turn the MENU                        | jog dial until the <b>IP NETMASK</b> menu item is          |
| $\bigcirc$                 | Press the MENU jo<br>The IP subnet may                                                                                                    | og dial to open the<br>sk is displayed. | e IP NETMASK menu item.                                    |
|                            | ESC<br>255.2<br>IP NETMASK                                                                                                    | 55.255.0                                | 50% 100%<br>R                                              |
| $\bigcirc$                 | Press the MENU jo                                                                                                    | og dial to return t                     | o the previous menu level.                                 |
| <b>FIX</b> assignment mode | To change the IP sub                                                                                                    | onet mask when F                        | <b>IX</b> is the selected assignment mode:                 |
| $\bigcirc$                 | In the WLAN men<br>displayed.                                                                                                    | u, turn the <mark>MENU</mark>           | jog dial until the IP NETMASK menu item is                 |
|                            | Press the MENU jog dial to open the IP NETMASK menu item.       ESC          • 0        255.255.255.0          • 0        IP NETMASK     0255 |                                         |                                                            |
|                            | Configure the IP subnet mask using the jog dials that are assigned the<br>lowing functions:                                                   |                                         | ng the jog dials that are assigned the fol-                |
|                            | Jog dial                                                                                                    | Action                                  | Function                                                   |
|                            | USB                                                                                                    | $\bigcirc$                              | Enters numbers from 0 to 255                               |
|                            | MENU                                                                                                    | $\bigcirc$                              | Switches between the 4 number blocks of the IP subnet mask |
|                            | Press the MENU jo                                                                                                    | og dial to store th                     | e new IP subnet mask.                                      |

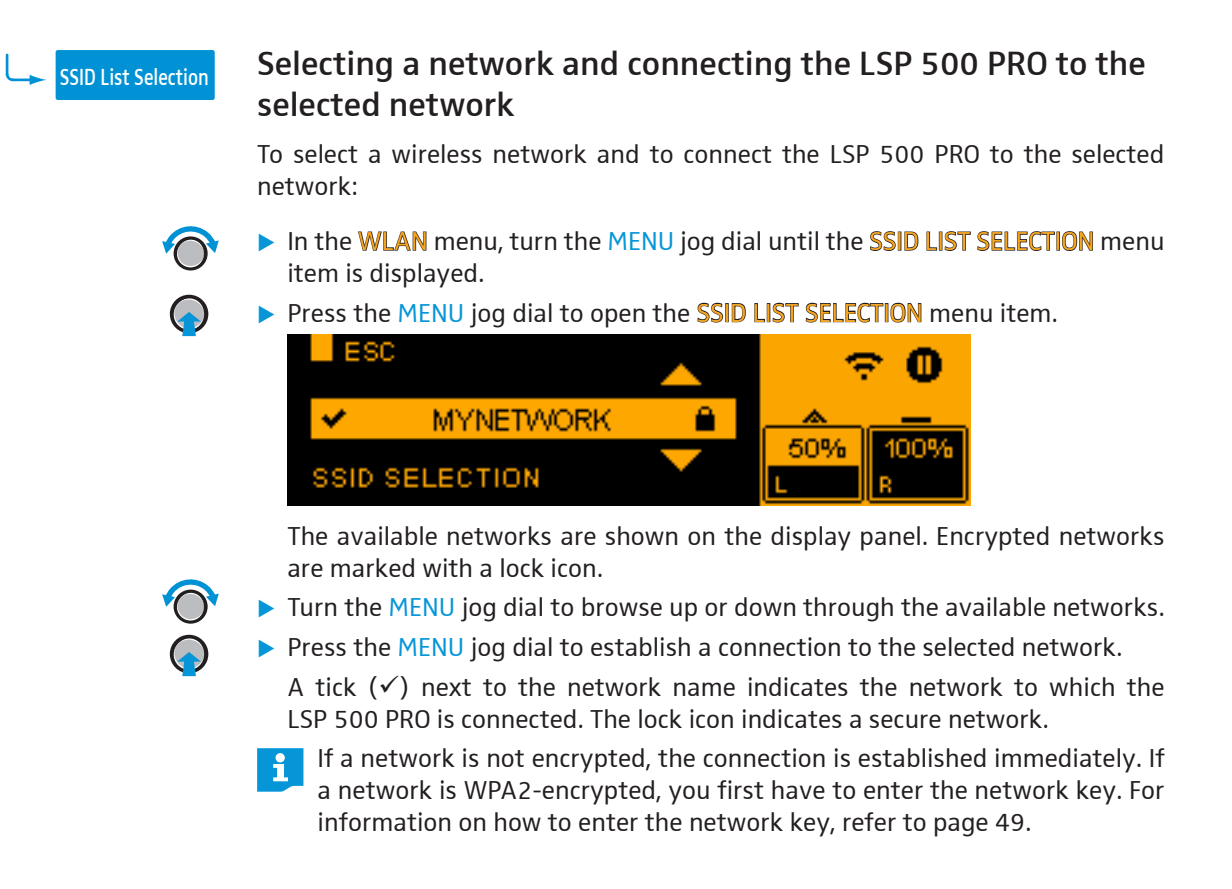

| SSID Entry | Manually entering a network name                                                                                     |                                                                                       |                                              |  |
|------------|----------------------------------------------------------------------------------------------------|---------------------------------------------------------------------------------------|----------------------------------------------|--|
|            | When a network is hidden, but you know its name, you can manually enter the network name to connect to this network. |                                                                                       |                                              |  |
| $\bigcirc$ | In the WLAN menu<br>displayed.                                                                                       | In the WLAN menu, turn the MENU jog dial until the SSID ENTRY menu item is displayed. |                                              |  |
| $\bigcirc$ | Press the MENU jog                                                                                                   | g dial to open the §                                                                  | SID ENTRY menu item.                         |  |
|            | ESC                                                                                                    | I DEL                                                                                 | 0                                            |  |
|            | ls <mark>p</mark> 50                                                                                                 | Oaccess                                                                               | <u></u>                                      |  |
|            |                                                                                                    | _                                                                                     | 50% 100%                                     |  |
|            | ABC                                                                                                    | abo 12#                                                                               |                                              |  |
|            | Enter the network<br>functions:                                                                                      | name using the j                                                                      | og dials that are assigned the following     |  |
|            |                                                                                                    | Action                                                                                | Function                                     |  |
|            | MENU                                                                                                    |                                                                                       | Moves the cursor to the left or right        |  |
|            |                                                                                                    | *O*                                                                                   | 5                                            |  |
|            | SLOT 2                                                                                                    | $\bigcirc$                                                                            | Enters a space at the cursor position        |  |
|            | SLOT 3                                                                                                    |                                                                                       | Deletes the character at the cursor position |  |
|            | MIC                                                                                                    | Ô                                                                                     | Enters capital letters                       |  |
|            | AUX IN                                                                                                    | Ô                                                                                     | Enters lower case letters                    |  |
|            | USB                                                                                                    | $\bigcirc$                                                                            | Enters numbers and special characters        |  |
| $\bigcirc$ | <ul> <li>Press the MENU jog dial to connect to the network whose name you entered.</li> </ul>                        |                                                                                       |                                              |  |

If a network is not encrypted, the connection can be established immediately. If a network is WPA2-encrypted, you first have to enter the network key. For information on how to enter the network key, refer to page 49.

Entering a network key WPA2 Key To enter the network key: displayed. I DEL ESC pa2ke∖ 50% L 12#functions:

If you want to connect the LSP 500 PRO to a WPA2-encrypted wireless network, you have to select the network (see page 47) and then enter the network key.

- ► In the WLAN menu, turn the MENU jog dial until the WPA2 KEY menu item is
- Press the MENU jog dial to open the WPA2 KEY menu item.

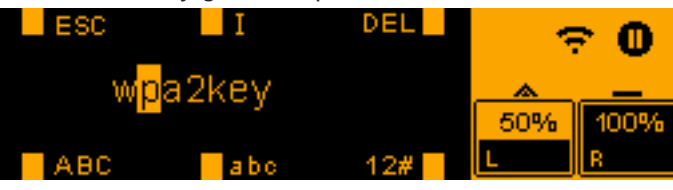

► Enter the network key using the jog dials that are assigned the following

| Jog dial | Action     | Function                                     |
|----------|------------|----------------------------------------------|
| MENU     | $\bigcirc$ | Moves the cursor to the left or right        |
| SLOT 2   | $\bigcirc$ | Enters a space at the cursor position        |
| SLOT 3   | $\bigcirc$ | Deletes the character at the cursor position |
| MIC      | $\bigcirc$ | Enters capital letters                       |
| AUX IN   | $\bigcirc$ | Enters lower case letters                    |
| USB      | $\bigcirc$ | Enters numbers and special characters        |

> Press the MENU jog dial to confirm the entry of the network key. The connection to the network is established.

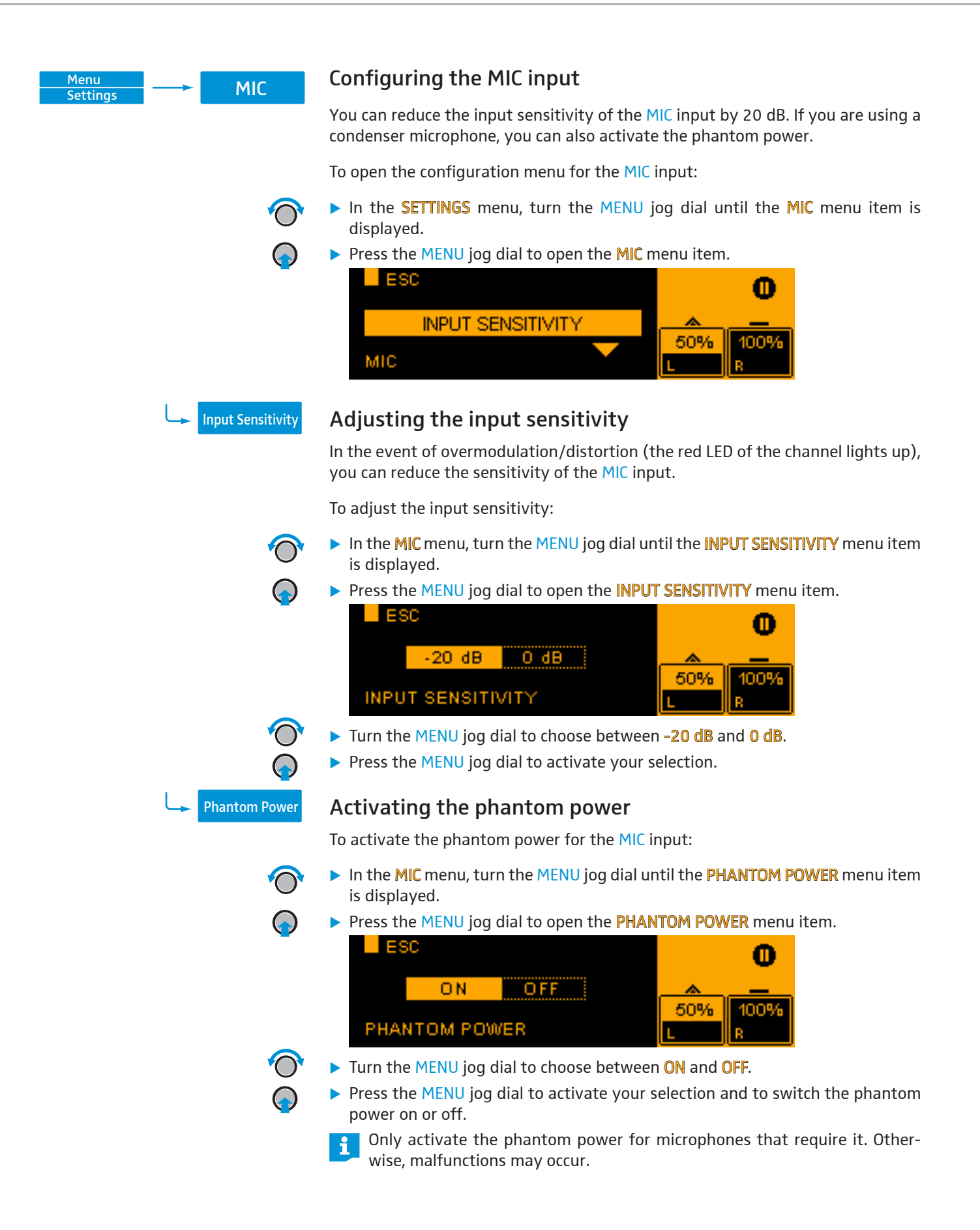

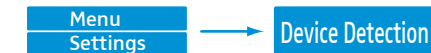

### Detecting devices in the expansion slots

The Sennheiser devices of the ew 300 G3 and ew 500 G3 series feature a media control protocol. The media control protocol sends, among other things, information on the battery and mute status of the associated transmitters and on the names of the individual devices to the app.

In order for the "LSP 500 PRO" tablet app (see page 23) to be able to display this status information, the devices have to be detected once they are installed in the LSP 500 PRO. Device detection has to be performed only once after installation of a device.

Device detection is only necessary if status information from the media control protocol is to be displayed in the app. The devices installed in the LSP 500 PRO also work properly if device detection is not performed.

To start the device detection process:

( )

- In the SETTINGS menu, turn the MENU jog dial until the DEVICE DETECTION menu item is displayed.
- Press the MENU jog dial to open the DEVICE DETECTION menu item.
   ESC
   DEVICES IN SLOTS 1..3 MUST BE SWITCHED ON!
   DEVICE DETECTION

Switch the installed ew devices on before starting the device detection process.

In order to avoid possible conflicts with the media control protocol, it is recommended to set the IP assignment mode of the installed ew G3 devices to automatic. For more information, refer to the instruction manual of the ew G3 device.

Press the MENU jog dial to start the device detection process.

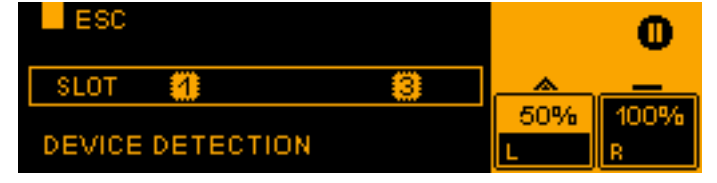

The device detection process is performed and the display panel displays the slots in which a device with media control protocol has been detected.

| Menu R     | eset | Resetting the settings                                                                                                    |
|------------|------|----------------------------------------------------------------------------------------------------|
| Settings   |      | You can either reset all settings of the LSP 500 PRO to the factory defaults (FACTORY RESET) or you can reset only the audio settings (AUDIO RESET). |
|            |      | In the SETTINGS menu, turn the MENU jog dial until the RESET menu item is displayed.                                                                 |
|            |      | Press the MENU jog dial to open the RESET menu item.       ESC       NO       AUDIO       ALL       50%       100%       RESET                       |
| $\bigcirc$ |      | Turn the MENU jog dial to choose between NO, AUDIO and ALL.                                                                                          |
|            |      | Press the MENU jog dial to activate your selection.                                                                                                  |
|            |      | Option Function                                                                                                    |

| NO    | No settings are reset.                                                                                               |
|-------|----------------------------------------------------------------------------------------------------|
| AUDIO | All audio settings (volume, EQ, compressor, delay, etc.) are reset. The following confirmation message is displayed: |
|       | AUDIO RESET 🗸                                                                                                    |
| ALL   | All settings of the LSP 500 PRO are reset to the factory defaults. The following confirmation message is displayed:  |
|       | FACTORY RESET 🗸                                                                                                    |

| Menu Service                   | Service                                                                                                    |                                                                                                    |  |
|--------------------------------|----------------------------------------------------------------------------------------------------|----------------------------------------------------------------------------------------------------|--|
|                                | The service menu allows you to retrieve system information and to update the firmware of the LSP 500 PRO.                                                                            |                                                                                                    |  |
|                                | To open the service menu:                                                                                                    |                                                                                                    |  |
| ()<br>()<br>()                 | <ul> <li>At the first menu level, to displayed.</li> <li>Press the MENU jog dial to ESC</li> <li>SYSTEM INFO</li> <li>SERVICE</li> </ul>                                             | o open the SERVICE menu item is                                                                                                    |  |
| Menu<br>Service System Info    | System information                                                                                                    |                                                                                                    |  |
|                                | Via this menu item, you can display information on the 2 battery packs and on the current firmware version of the LSP 500 PRO.                                                       |                                                                                                    |  |
|                                | <ul> <li>To display the system inform</li> <li>In the SERVICE menu, turn is displayed.</li> <li>Press the MENU jog dial to ESC</li> <li>BATTERY INFO</li> <li>SYSTEM INFO</li> </ul> | nation:<br>In the MENU jog dial until the SYSTEM INFO menu item<br>In o open the SYSTEM INFO menu item.<br>In the SYSTEM INFO menu item.<br>In the SYSTEM INFO menu item.<br>In the SYSTEM INFO menu item.<br>In the SYSTEM INFO menu item.<br>In the SYSTEM INFO menu item.<br>In the SYSTEM INFO menu item. |  |
| Display of battery information | Open the <b>BATTERY INFO</b> menu item.<br>The <b>BATTERY INFO</b> menu item contains the following sub menu items:                                                                  |                                                                                                    |  |
|                                | Menu item                                                                                                    | Information displayed                                                                                                    |  |
|                                | BAT2 SERIAL NO                                                                                                    | Senai number of battery pack 1 / battery pack 2                                                                                                    |  |
|                                | BAT1 PRODUCT DATE /<br>BAT2 PRODUCT DATE                                                                                                    | Production date of battery pack 1 / battery pack 2                                                                                                    |  |
|                                | BAT1 CYCLE COUNT /<br>BAT2 CYCLE COUNT                                                                                                    | Number of charge cycles of battery pack 1 /<br>battery pack 2                                                                                                    |  |
|                                | BAT1 TEMPERATURE /<br>BAT2 TEMPERATURE                                                                                                    | Temperature of battery pack 1 / battery pack 2                                                                                                    |  |
| Display of firmura varian      | Open the <b>FIDMWADE VED</b>                                                                                                    | SION menu item                                                                                                    |  |

Display of firmware versionOpen the FIRMWARE VERSION menu item.The current firmware version of the LSP 500 PRO is displayed.

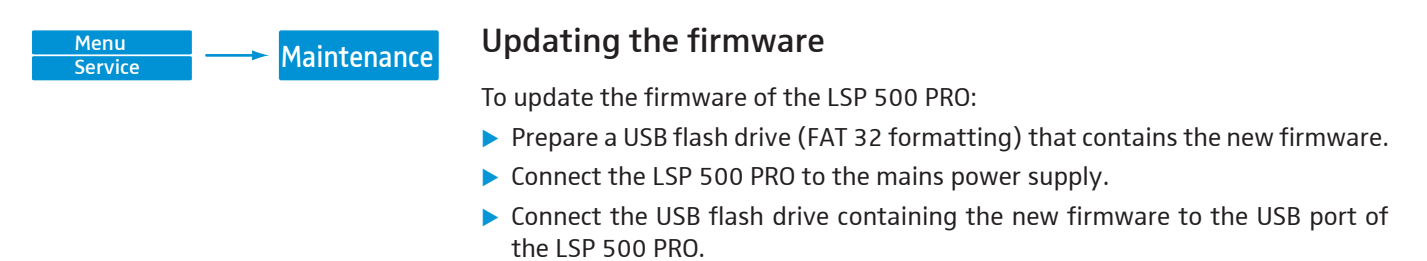

- Open the SERVICE menu.
- Open the **MAINTENANCE** menu item.
- Open the FIRMWARE UPDATE menu item.

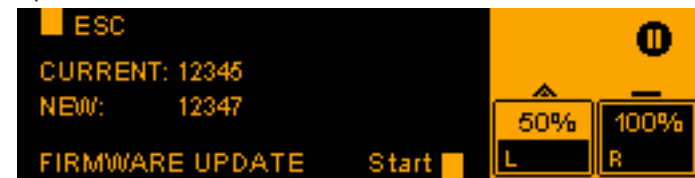

> Press the USB jog dial to start the firmware update.

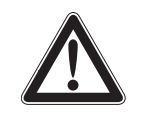

#### CAUTION

Malfunction of the LSP 500 PRO due to an interruption during the firmware update!

Once started, the firmware update must not be interrupted, as this will cause the LSP 500 PRO to malfunction and render it inoperable.

- > Do not disconnect the LSP 500 PRO from the mains power supply.
- Do not remove any battery pack.
- > Do not pull the USB flash drive out of the USB port.

# Cleaning and maintaining the LSP 500 PRO

## Cleaning

### CAUTION

### Damage to the product caused by liquids!

Liquids entering the product can short-circuit the electronics or damage the mechanics.

Solvents or cleansing agents can damage the surface of the product.

- ▶ Keep all liquids away from the product.
- > Do not use any solvents or cleansing agents.
- Before cleaning, switch the LSP 500 PRO off and disconnect it from the mains power supply.
- Only use a dry and soft cloth to clean the LSP 500 PRO.

#### Storage

When not using the LSP 500 PRO for extended periods of time, observe the following:

- Remove the battery packs and store them separately.
- ▶ Use the dust cover supplied with the LSP 500 PRO.

# If a problem occurs ...

| Problem                                                                                                    | Possible cause                                                                                        | Possible solution                                                                                                    | See                                              |
|----------------------------------------------------------------------------------------------------|----------------------------------------------------------------------------------------------------|----------------------------------------------------------------------------------------------------|--------------------------------------------------|
| The LSP 500 PRO cannot be<br>switched on and the green<br>operation indicator does not<br>light up                   | No battery packs are inserted;<br>the battery packs are depleted.                                     | Insert/replace the battery packs.                                                                                          | page 11                                          |
|                                                                                                    | The mains cable is not connected.                                                                     | Connect the mains cable.                                                                                                   | page 11                                          |
|                                                                                                    | The LSP 500 PRO's automatic charging system does not function.                                        | Remove the battery packs and<br>disconnect the mains cable,<br>wait for 10 seconds and then<br>reinsert the battery packs. |                                                  |
| The LSP 500 PRO is connected to the mains power supply but                                                           | The power outlet is defective.                                                                        | Check the power supply.                                                                                                    |                                                  |
| the red power indicator does                                                                                         | The mains cable is defective.                                                                         | Replace the mains cable.                                                                                                   |                                                  |
| not light up                                                                                                    | The LSP 500 PRO's power supply unit is defective.                                                     | Contact an authorized<br>Sennheiser service partner.                                                                       |                                                  |
| No audio signal                                                                                                    | The overall volume is set to the minimum.                                                             | Adjust the overall volume.                                                                                                 | page 17                                          |
|                                                                                                    | The volume of the inputs used is set to the minimum.                                                  | Adjust the input volume.                                                                                                   | page 17                                          |
|                                                                                                    | A condenser microphone is<br>connected to the MIC input<br>and the phantom power is not<br>activated. | Activate the phantom power.                                                                                                | page 50                                          |
|                                                                                                    | No signal is present at the<br>LINK IN input.                                                         | Check the signal chain.                                                                                                    |                                                  |
|                                                                                                    | The mute function of the installed receiver is activated.                                             | Deactivate the mute function on the installed receiver.                                                                    | instruction<br>manual of the<br>receiver         |
| The audio signal from a wireless microphone is too low                                                               | The output volume of the installed receiver is too low.                                               | Increase the output volume of the installed receiver.                                                                      | instruction<br>manual of the<br>receiver         |
| The audio signal from a wired microphone is too low                                                                  | The input sensitivity of the MIC input is set to -20 dB.                                              | Set the input sensitivity to 0 dB.                                                                                         | page 50                                          |
| The audio from a paired Blue-<br>tooth device is too low                                                             | The volume of the paired<br>Bluetooth device is too low.                                              | Increase the volume of the paired Bluetooth device.                                                                        | instruction<br>manual of the<br>Bluetooth device |
| The audio signal of an input is<br>distorted and the LED of the<br>input lights up red                               | The output volume of the connected device is too high.                                                | Reduce the output volume of the connected device.                                                                          | instruction<br>manual of the<br>connected device |
| Noise occurs at high volume<br>levels                                                                                | The LSP 500 PRO is overloaded.                                                                        | Reduce the volume.                                                                                                    | page 17                                          |
|                                                                                                    | The LSP 500 PRO is mains<br>operated and no battery pack<br>is inserted.                              | Insert at least one battery pack that can buffer signal peaks.                                                             | page 13                                          |
| The LSP 500 PRO produces<br>hissing but the overall volume<br>is to low. The green LED flickers<br>only occasionally | The output volume of the connected device is too low.                                                 | Increase the output volume of the connected device.                                                                        | instruction<br>manual of the<br>connected device |
| When turning the jog dial of<br>an expansion slot, the volume<br>level of a wireless microphone<br>does not change   | The installed receiver is incorrectly connected to the LSP 500 PRO.                                   | Check the cable connections of the installed receiver.                                                                     | page 20                                          |

| Problem                                                                                                    | Possible cause                                                                                                    | Possible solution                                                                                                    | See                                         |
|----------------------------------------------------------------------------------------------------|----------------------------------------------------------------------------------------------------|----------------------------------------------------------------------------------------------------|---------------------------------------------|
| Only the left channel of the stereo signal is heard                                                               | The Right Link mode is activated.                                                                                                    | Check the signal output configuration.                                                                                                    | page 41                                     |
| A loud whistling sound or feed-<br>back is heard                                                                  | The distance between micro-<br>phone and LSP 500 PRO is too<br>short.                                                                                                    | Increase the distance between microphone and LSP 500 PRO.                                                                                 |                                             |
|                                                                                                    | The gain reduction of the com-<br>pressor is set too high.                                                                                                    | Adjust the gain reduction of the compressor.                                                                                              | page 32                                     |
|                                                                                                    | The EQ is incorrectly adjusted.                                                                                                    | Check the EQ settings.                                                                                                    | page 29                                     |
| The tablet app does not dis-<br>play the status information<br>of the associated wireless                         | Device detection for the ins-<br>talled receivers has not been<br>performed.                                                                                                    | Perform device detection.                                                                                                    | page 51                                     |
| microphones                                                                                                    | The installed receiver is not connected to the LSP 500 PRO.                                                                                                    | Check the cable connections of the installed receiver.                                                                                    | page 20                                     |
|                                                                                                    | The installed receiver does<br>not support the media control<br>protocol.                                                                                                    | The media control protocol is<br>onyl supported by devices of<br>the Sennheiser ew 300 G3 and<br>ew 500 G3 series.                        |                                             |
|                                                                                                    | The IP address of the installed receiver is not valid.                                                                                                    | Check the IP address of the installed receiver.                                                                                           | instruction<br>manual of the<br>receiver    |
| Problems with the WLAN connection                                                                                 | Divers causes                                                                                                    | Observe the information on WLAN operation.                                                                                                | page 42                                     |
| A USB storage device cannot<br>be detected or used                                                                | The USB storage device is not formatted or not compatible.                                                                                                    | Check if the USB storage device<br>complies with the require-<br>ments specified for use with<br>the LSP 500 PRO.                         | page 35                                     |
| The charge status display on<br>the battery pack does not light<br>up when the corresponding<br>button is pressed | The battery pack has activated the deep discharge protection.                                                                                                    | Recharge the battery pack.                                                                                                    | page 12                                     |
|                                                                                                    | The battery pack is defective.                                                                                                    | Replace the battery pack by<br>a new one and dispose of the<br>defective battery pack.                                                    | page 12                                     |
| Bad reception on the installed<br>receiver, diversity reception<br>does not function properly                     | The receiver antennas are not optimally oriented.                                                                                                    | Check the orientation of the antennas of the installed receiver.                                                                          | page 20                                     |
| The radio transmission bet-<br>ween 2 LSP 500 PRO is subject<br>to interference                                   | The transmitter installed in<br>the first LSP 500 PRO is set<br>to stereo operation, the re-<br>ceiver installed in the second<br>LSP 500 PRO can only process<br>mono signals. | Set the transmitter to mono operation.                                                                                                    | instruction<br>manual of the<br>transmitter |
|                                                                                                    | The 2 LSP 500 PRO are too far<br>away from one another; the<br>radio transmission is affected<br>by obstacles between the<br>2 LSP 500 PRO.                                     | Reduce the distance between<br>the 2 LSP 500 PRO; remove<br>obstacles that affect the radio<br>transmission between the<br>2 LSP 500 PRO. |                                             |

| Indications on the display panel | Meaning                                                         | Possible solution                                                                  | See     |
|----------------------------------|-----------------------------------------------------------------|------------------------------------------------------------------------------------|---------|
|                                  | Lock mode is activated                                          | Deactivate the lock mode.                                                          | page 18 |
|                                  | Battery charge status < 21%                                     | Replace the battery pack;<br>connect the LSP 500 PRO to<br>the mains power supply. | page 11 |
| BATTERY CRITICAL                 | Battery charge status < 6%                                      | Replace the battery pack;<br>connect the LSP 500 PRO to<br>the mains power supply. | page 11 |
|                                  | Critical temperature rise                                       | Reduce the volume; ensure sufficient cooling.                                      |         |
| OVERTEMPERATURE                  | Overheating; emergency<br>shutdown of the power<br>output stage | Ensure sufficient cooling;<br>switch off the LSP 500 PRO<br>and let it cool down.  |         |

# Error and warning messages on the display of the LSP 500 PRO

# **Specifications**

#### Housing

Dimensions (W x H x D)

Housing material

Front Bottom

Handle

Pole mount

Weight (without expansion devices, with battery packs)

#### Acoustics

Acoustic design Drivers

Sound pressure level Frequency response Dispersion (h x v)

#### Electronics

Amplifier Output power

Equalizer

#### **Connections/interfaces**

MIC input

AUX IN input LINE OUT output LINK IN input LINK OUT output USB port Supported file formats

Bluetooth interface WLAN interface

Slot 1/2/3

290 x 550 x 320 mm (11.42" x 21.65" x 12.60") crosswise glued plywood sealed with polyurethane coating, black acoustic foam, black plastic base plate with rubber feet

integrated carrying handle with plastic coating 36 mm (1.42") tiltable to +/- 13.5° in steps of 4.5°

approx. 13.6 kg (30.0 lb.)

2-way system, closed woofer: 8" tweeter: 3/4" max. 110 dB SPL (fullspace) 65 Hz to 18 kHz (-10 dB) 80° x 60° (-6 dB)

Class D 55 W continuous 120 W peak semiparametric, 3-band

XLR-3F/1⁄4" (6.3 mm) jack combo socket, switchable 48 V phantom power RCA stereo socket RCA stereo socket XLR-3F XLR-3M USB 2.0 playback: mp3, wav, aac, flac recording: wav A2DP (SBC and aptX®) IEEE 802.11b/g WPA2 encryption 1⁄4" (6.3 mm) jack; 5.5/1.55 mm hollow jack plug; RJ45

#### **Power supply**

Mains voltage / mains frequency Battery packs Battery voltage / nominal charge Operating time 100 to 240 V~, 50/60 Hz 2x Sennheiser LBA 500, Li-Ion 14.4 V / 4.4 Ah approx. 6 h (speech) (approx. 3 h per battery pack) approx. 5 h (approx. 2.5 h per battery pack)

0°C to 50°C (32°F to 122°F)

-20°C to 70°C (-4°F to 158°F)

Charging time

### Temperature

Operation Storage

#### Relative air humidity

Operation Storage 10 to 80% 10 to 90%

#### In compliance with

| Europe (CE): | Radio:              |
|--------------|---------------------|
|              | EN 300 328          |
|              | EN 301 489-1/17     |
|              | Safety:             |
|              | EN 60065            |
| USA:         | Radio:              |
|              | 47 CFR 15 Subpart C |
| Canada:      | RSS 210             |
|              |                     |

# Accessories

The following accessories for the LSP 500 PRO are available:

- LAS 500 slip cover
- LAP 500 protective cover
- LAB 500 trolley bag
- LBA 500 battery pack

Recommended accessories for the expansion slots:

• Devices of the Sennheiser ew G3 series

# **Manufacturer Declarations**

#### Warranty

Sennheiser electronic GmbH & Co. KG gives a warranty of 24 months on this product.

For the current warranty conditions, please visit our website at www.sennheiser.com or contact your Sennheiser partner.

#### In compliance with the following requirements

Battery Directive (2006/66/EC)

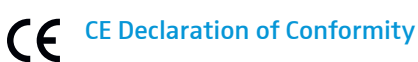

R

- RoHS (2011/65/EU)
- Low Voltage Directive (2006/95/EC)
- R&TTE Directive (1999/5/EC)

The declarations are available on the product page at www.sennheiser.com.

#### **Certified by**

Audio, Video and Similar Electronic Apparatus – Safety Requirements CAN/CSA-C22.2 No. 60065:03 and UL 60065

#### Trademarks

Sennheiser is registered trademark of Sennheiser electronic GmbH & Co. KG.

Other company, product, or service names mentioned in this instruction manual may be the trademarks, service marks, or registered trademarks of their respective owners.

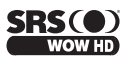

SRS WOW HD® is a trademark of SRS Labs, Inc.

SRS WOW HD® technology is incorporated under license from SRS Labs, Inc.

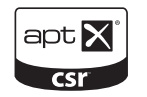

aptX<sup>®</sup> is a trademark of CSR plc

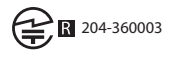

# Japanese Radio Law and Japanese Telecommunications Business Law Compliance

Japanese Radio Law and Japanese Telecommunications Business Law Compli-ance. This device is granted pursuant to the Japanese Radio Law (電波法) and the Japanese Telecommunications Business Law (電気通信事業法)

This device should not be modified (otherwise the granted designation number will become invalid)

#### FCC

This device complies with part 15 of the FCC Rules and RSS Standards. Operation is subject to the following two conditions: (1) This device may not cause harmful interference, and (2) this device must accept any interference received, including interference that may cause undesired operation.

Changes or modifications not expressly approved by the party responsible for compliance could void the user's authority to operate the equipment.

This device complies with Part 15 of the FCC Rules and with Industry Canada license-exempt RSS standard(s). Operation is subject to the following two conditions: (1) this device may not cause harmful interference, and (2) this device must accept any interference received, including interference that may cause undesired operation.

NOTE: This equipment has been tested and found to comply with the limits for a Class B digital device, pursuant to part 15 of the FCC Rules. These limits are designed to provide reasonable protection against harmful interference in a residential installation. This equipment generates, uses and can radiate radio frequency energy and, if not installed and used in accordance with the instructions, may cause harmful interference to radio communications. However, there is no guarantee that interference will not occur in a particular installation. If this equipment does cause harmful interference to radio or television reception, which can be determined by turning the equipment off and on, the user is encouraged to try to correct the interference by one or more of the following measures:

- Reorient or relocate the receiving antenna.
- Increase the separation between the equipment and receiver.
- Connect the equipment into an outlet on a circuit different from that to which the receiver is connected.
- Consult the dealer or an experienced radio/ TV technician for help.

Le présent appareil est conforme aux CNR d'Industrie Canada applicables aux appareils radio exempts de licence. L'exploitation est autorisée aux deux conditions suivantes : (1) l'appareil ne doit pas produire de brouillage, et (2) l'utilisateur de l'appareil doit accepter tout brouillage radioélectrique subi, même si le brouillage est susceptible d'en compromettre le fonctionnement.

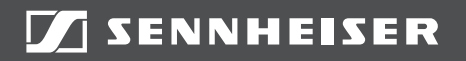

### Sennheiser electronic GmbH & Co. KG

Am Labor 1, 30900 Wedemark, Germany www.sennheiser.com

Publ. 02/13, 549168/A01